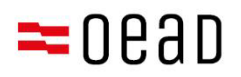

# کمک برای سرپرستان قانونی

## تائید AVB، پرداخت پیسه، معافیت و تحویلی وسائل

به اساس تاریخ سپتامبر ۲۰۲۴

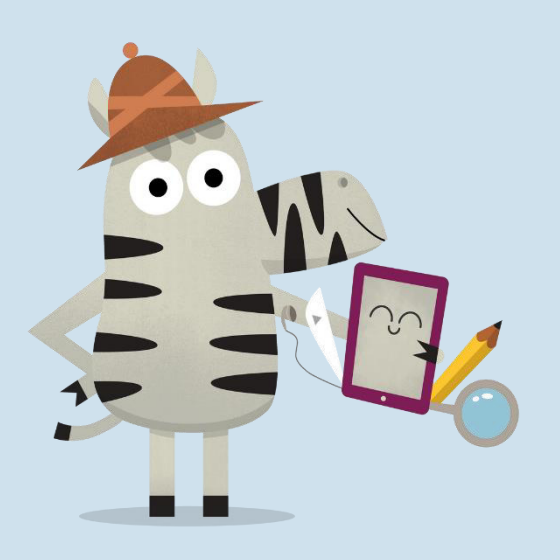

Bundesministerium Bildung

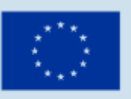

Kofinanziert von der Europäischen Union

## فهرست مطالب

| 1.   | 2                                                      |
|------|--------------------------------------------------------|
| 2.   | 2 رسید شرایط و ضوابط عمومی و جزئیات پرداخت پیسه        |
| 3.   | 2 ، پرداخت 25% بيمه خود يا درخواست معافيت بيمهAVBتاييد |
| 3.1. | 3عزئیات اساسی را افشا کنید                             |
| 3.2. | 55تاييد AVB                                            |
| 3.3. | 6                                                      |
| 3.4. | 9                                                      |
| 3.5. | 13 فورم آنلاين:                                        |

نکته مهم:

در صورت وجود تناقض، مغایرت یا ابهام، نسخه آلمانی به تنهایی معتبر است. نسخه ترجمه شده فقط برای اهداف اطلاعاتی است.

به دلیل به روز رسانی منظم فرم آنلاین، ممکن است اسکرین شات ها کمی با نسخه زنده متفاوت باشد.

## 1. نمای کلی

در این نامه طرزالعمل های قدم به قدم را مشاهده خواهید کرد که چگونه پس از دریافت شرایط و ضوابط عمومی و معلومات پرداخت، می توانید شرایط و ضوابط عمومی را با استفاده از فرم <u>https://prs.digitaleslernen.gv.at</u> تأیید و پرداخت کنید یا از پرداخت سهم خود معاف شوید.

## 2. رسید شرایط و ضوابط عمومی و جزئیات پرداخت پیسه

به عنوان یک سرپرست قانونی، سندی را به وقت مناسب در ابتدای مکتب از مکتب خود دریافت خواهید کرد که شامل جزئیات در مورد شرایط عمومی قرارداد (AVB) برای تهیه وسائل دیجیتال فدرال و پرداخت بیمه خود است. میتوانید **نمونه ای از این سند را در اینجا و در مدیاتک ما دریافت کنید.** 

در این سند، شما می توانید مرجع تحویلی پیسه تان را دریافت کنید و لینک فورمه انلاین https://prs.digitaleslernen.gv.at (تصویر 1) برای تائید سی تی جی، تحویلی بیمه خودش، و ارسال درخواست معافیت.

## تایید AVB، پرداخت 25% بیمه خود یا درخواست معافیت بیمه

برای تأیید AVB، پرداخت بیمه خود یا لرسال درخواست معافیت بیمه، لطفاً روی لینک زیر کلیک کنید: <u>https://prs.digitaleslernen.gv.at</u> این صفحه باز خواهد شد:

### Digitales Lernen - Ausstattung von Schülerinnen und Schülern mit einem digitalen Gerät

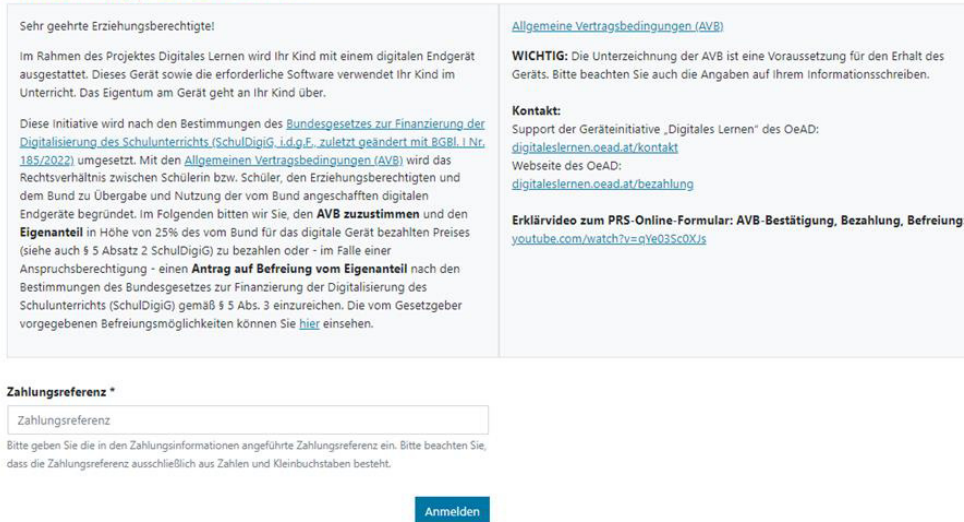

Mit \* gekennzeichnete Felder sind Pflichtfelder.

عکس اول، صفحه اصلی prs.digitaleslernen.gv.at

| لطفا از همه اول <b>مرجع پرداخت</b> پیسه خود را در فورم آنلاین <b>ار سال کنید</b> | • |
|----------------------------------------------------------------------------------|---|
| (شکل 2).                                                                         |   |

مرجع پرداخت (حداکثر 17 حروف، فقط اعداد و حروف کوچک قابل قبول است) را در جزئیات پرداختی پیسه که از مکتب خود دریافت کرده اید، خواهید یافت. لطفاً متوجه باشید که حرف "|" یک "L" کوچک است و یک "i" بزرگ نیست. به همین ترتیب، حرف "0" همیشه و فقط عدد صفر است و یک "0" بزرگ نیست.

#### Zahlungsreferenz \*

| lanlungsreterenz                                                               |  |
|--------------------------------------------------------------------------------|--|
| te geben Sie die in den Zahlungsinformationen angeführte Zahlungsreferenz ein. |  |
|                                                                                |  |
|                                                                                |  |

**عکس دوم**، مرجع تحویلی پیسه خود را داخل کنید.

- 3.1. جزئيات اساسى را افشاكنيد
- بعد از آن، لطفا معلومات تان را وارد کنید (عکس سوم)
- اطمنان حاصل کنید که تمام معلومات وارد شده صحیح می باشند.

## Digitales Lernen - Ausstattung von Schülerinnen und Schülern mit einem digitalen Gerät

| Zahlungsreferenz: 000000000<br>Name der Schülerin/des Schül<br>Schule:<br>Gerätetyp:<br>Eigenanteil: | 0000000                      |                                                                                                    |                                   |  |
|----------------------------------------------------------------------------------------------------|------------------------------|----------------------------------------------------------------------------------------------------|-----------------------------------|--|
| 0                                                                                                    | 2                            | (3)                                                                                                   | 4                                 |  |
| Daten der/des Er                                                                                     | ziehungsberechtigten         | bezanlung                                                                                             | benelung                          |  |
| itte geben Sie Ihre Daten ein                                                                        | 5                            |                                                                                                    |                                   |  |
| forname *                                                                                            |                              | Nachname *                                                                                            |                                   |  |
| Vorname                                                                                              |                              | Nachname                                                                                              |                                   |  |
| Geben Sie hier Ihren Vornamen ein                                                                    |                              | Geben Sie hier Ihren Nachnamen ein                                                                    |                                   |  |
| E-Mail-Adresse *                                                                                     |                              | E-Mail-Adresse wiederholen *                                                                          |                                   |  |
| E-Mail-Adresse                                                                                       |                              | E-Mail-Adresse                                                                                        |                                   |  |
| Geben Sie hier Ihre E-Mail-Adresse ein                                                               |                              | Geben Sie hier nochmals ihre E-Mail-Adresse ein                                                       |                                   |  |
| Geburtsdatum *                                                                                       |                              | Hinweis zur Eingabe des Geburtsdatums:                                                                |                                   |  |
| TT.mm.jjjj                                                                                           |                              | Beachten Sie die Spracheinstellungen Ihres Browsers und geben Sie das Datum im richtigen Forr<br>ein. |                                   |  |
| Geben Sie hier Ihr Geburtsdatum ein                                                                  |                              | (TT/MM/JJJJ = Tag/Monat/Jahr der Geburt; mm/de                                                        | l/yyyy = month/day/year of birth) |  |
| LZ •                                                                                                 | Ort *                        |                                                                                                    |                                   |  |
| PLZ                                                                                                  | Ort                          |                                                                                                    |                                   |  |
| eben Sie hier Ihre PLZ ein                                                                           | Geben Sie hier Ihren Ort ein |                                                                                                    |                                   |  |
| Adresse *                                                                                            |                              | Land *                                                                                                |                                   |  |
| Adresse                                                                                              |                              | Land auswählen                                                                                        |                                   |  |
| Geben Sie hier Ihre Adresse ein                                                                      |                              | Geben Sie hier ienes Land ein in dem sich Ihre Wohnadresse befindet                                   |                                   |  |

عکس سوم وارد کردن جزئیات اساسی (جزئیات سریرستان قانونی)

- اطمینان از این که آدرس ایمیل دو بار به طور درست وارد شده است ضروری
   است. پس از آن لطفا آن را با دقت بررسی کنید! اگر آدرس ایمیل دو بار دقیقاً
   یکسان وارد نشود، یک پیام خطا در فورم انلاین ظاهر خواهد شد.
- تاریخ تولد باید دقیقاً در قالب مشخص شده (DD/MM/YYYY) وارد شود تا سیستم به طور درست آن را تشخیص کند. این کار بالخصوص در وقتی مهم است که اگر شما از فورم خارج شوید. پس از تأیید AVB، و بعداً دوباره آن را فراخوانی کنید. برای اینکه بتوانید دوباره با مرجع پرداخت پیسه خود داخل فورم شوید، باید تاریخ تولد خود را که در اولین بار دخول به فورم وارد کرده بودید، تأیید کنید. توجه: اگر مرورگر شما روی زبانی غیر از آلمانی تنظیم شده باشد، ممکن است نیاز باشد تاریخ تولد در قالب دیگری وارد شود (عکس 3 را برای نسخه انگلیسی ببینید).
- آدرس محل سکونت همچنان نقش اساسی دارد: به طور مثال، اګر ایمیل به شما به کدام دلیلی تحویل داده نشود، حمل و نقل پستی انجام می شود. بنابراین، مهم است که آدرس به طور درست وارد شود. بر این اساس ضروری است که آدرس شامل حروف و اعداد باشد تا پذیرفته شود. لطفا کشور محل اقامت خود را در قسمت "کشور "وارد کنید.
  - شما میتوانید یک نمونه پر کردن صحی این فورم را در پایین مشاهده کنید. (عکس چهارم)

## Digitales Lernen - Ausstattung von Schülerinnen und Schülern mit einem digitalen Gerät

| Zahlungsreferenz: 000000000<br>Name der Schülerin/des Schül<br>Schule:<br>Gerätetyp:<br>Eigenanteil: | 0000000<br>ers:              |                              |                                                                                                    |                                    |
|----------------------------------------------------------------------------------------------------|------------------------------|------------------------------|----------------------------------------------------------------------------------------------------|------------------------------------|
| 0                                                                                                    | 2                            |                              | Bankhara                                                                                                    | Defining                           |
| Daten der/des Er<br>Bitte geben Sie Ihre Daten ein                                                   | ziehungsberechtigter         | ı                            |                                                                                                    |                                    |
| Vorname *                                                                                            |                              |                              | Nachname *                                                                                                    |                                    |
| Muster                                                                                               |                              |                              | Alex                                                                                                    |                                    |
| Geben Sie hier Ihren Vornamen ein                                                                    |                              | (                            | Geben Sie hier ihren Nachnamen ein                                                                                           |                                    |
| E-Mail-Adresse *                                                                                     |                              | I                            | E-Mail-Adresse wiederholen *                                                                                                 |                                    |
| muster@muster.at                                                                                     |                              |                              | muster@muster.at                                                                                                    |                                    |
| Geben Sie hier Ihre E-Mail-Adresse ein                                                               |                              | (                            | Geben Sie hier nochmals Ihre E-Mail-Adresse ein                                                                              |                                    |
| Geburtsdatum *                                                                                       |                              |                              | Hinweis zur Eingabe des Geburtsdatums:                                                                                       |                                    |
| 20.02.2002                                                                                           |                              |                              | <ul> <li>Beachten Sie die Spracheinstellungen Ihres Browsers und geben Sie das Datum im richtigen Format<br/>ein.</li> </ul> |                                    |
| Seben Sie hier Ihr Geburtsdatum ein                                                                  |                              |                              | (TT/MM/JJJJ = Tag/Monat/Jahr der Geburt; mm/d                                                                                | dd/yyyy = month/day/year of birth) |
| PLZ *                                                                                                | Ort*                         |                              |                                                                                                    |                                    |
| 1220                                                                                                 | Wien                         |                              |                                                                                                    |                                    |
| Seben Sie hier Ihre PLZ ein                                                                          | Geben Sie hier Ihren Ort ein | Geben Sie hier Ihren Ort ein |                                                                                                    |                                    |
| Adresse *                                                                                            |                              |                              | and *                                                                                                    |                                    |
| Musterweg 17                                                                                         |                              |                              | Österreich                                                                                                    |                                    |
| Geben Sie hier Ihre Adresse ein                                                                      |                              |                              | Geben Sie hier jenes Land ein, in dem sich Ihre Wohnadresse befindet                                                         |                                    |

**عکس چهارم،** فورم که صحی پر شده است.

اکنون باید صحت معلومات خود را تأیید کنید. هدف حصول اطمینان از این
 است که هیچ جزئیات نادرستی وارد نشده باشد. هنگامی که ورودی های خود را بررسی
 کردید، لطفاً روی "من تایید می کنم که جزئیات من درست است" و روی "ادامه" کلیک
 کنید (عکس 5).

| Daten der/des Erziehungsberechtigten                                                                                                    | Drucken        |
|----------------------------------------------------------------------------------------------------|----------------|
| Bitte überprüfen Sie nun Ihre Daten: Prüfen Sie sorgfältig Ihre persönlichen Angaben, insbesondere Ihre E-Mail-Adresse, Ihre Adressdaten und Ihr Geburtsdatum ar<br>Angaben. | uf fehlerhafte |
| Name:                                                                                                    |                |
| E-Mail-Adresse:                                                                                                    |                |
| Geburtsdatum:                                                                                                    |                |
| PLZ:                                                                                                    |                |
| Ort:                                                                                                    |                |
| Adresse:                                                                                                    |                |
| Land:                                                                                                    |                |
| 🔁 Ich bestätige, dass meine Angaben korrekt sind.                                                                                                    |                |
| Sind Angaben fehlerhaft, korrigieren Sie diese bitte indem Sie jetzt auf "Zurück" klicken.                                                                                   |                |
| Sie erhalten einen Abzug Ihrer Daten an die von Ihnen eingegebene E-Mail-Adresse nach Abschluss der AVB-Bestätigung im nächsten Schritt.                                     |                |
| Mit * gekennzeichnete Felder sind Pflichtfelder.                                                                                                    |                |
| Zu                                                                                                    | rück Weiter    |
|                                                                                                    |                |

**شکل 5:** معلومات سرپرستان قانونی

## **AVB. تاييد 3.2**

| : "Iladea 4"                                                                         | 5 |
|--------------------------------------------------------------------------------------|---|
|                                                                                      | ~ |
| به مكتب فرمان داده شده است كه وسائل ديجيتال را تنها در صورتي تحويل دهد كه            | • |
| سرپرستان قانونی AVB را امضا کرده باشد. با موافقت با AVB، شما موافقت می کنید          |   |
| که 25٪ از بیمه پرداخت شده توسط دولت فدرال برای وسائل دیجیتال را بپردازید             |   |
| (همچنین به ماده 5 پاراگراف 2 <u>SchDigiG</u> مراجعه کنید). این مبلغ تقریباً 100- 130 |   |
| یورو است و امکان دارد بسته به نوع وسائل کمکی فرق داشته باشد. برای جزئیات             |   |
| بيشتر در مورد هزينه هاي وسائل براي هر نوع وسائل، به لينک داده شده                    |   |
| digitaleslernen.oead.at/geraete مراجعه کنید.                                         |   |
|                                                                                      |   |

• در مرحله بعدی، لطفا شرایط عمومی قرارداد (AVB) را به صورت دیجیتلی تائید کنید (مثلی شکل 6). تایید AVB پیش از گرفتن وسائل مهم و ضروری است!

#### Allgemeine Vertragsbedingungen (AVB)

Ich bin Erziehungsberechtigte bzw. Erziehungsberechtigter der oben genannten Schülerin bzw. des Schülers und stimme durch Aktivierung des Kästchens am Ende dieses Absatzes den <u>Allgemeinen Vertragsbedingungen (AVB)</u> zur Ausstattung mit digitalen Endgeräten des Bundes uneingeschränkt zu und verpflichte mich nach den Bestimmungen des Bundesgesetzes zur Finanzierung der Digitalisierung des Schulunterrichts (SchulDigiC) zur Zahlung des Eigenantells.

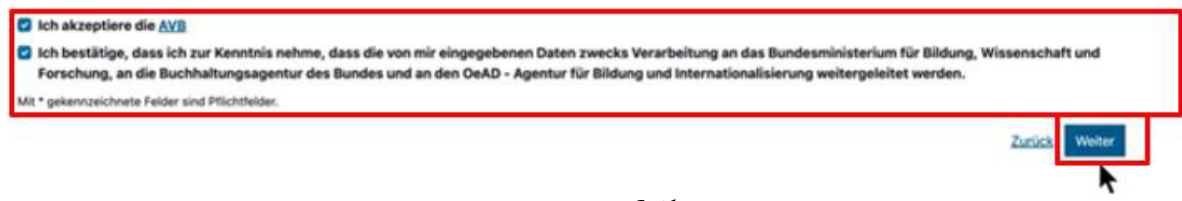

شکل **6**: تایید AVB (AVB)

مهم: تاييد AVB حالا، همينطور شمارا مجبور به پرداخت بيمه خود مي كند!

بعدا، بیمه را بپردازید (فصل ۳.۳ را ببینید) و یا برای معافیت بیمه خود تان درخواست بفرستید (فصل ۳.۴ را ببینید).

**توجه:** بیمه خود اگر قبلا بیرون از فورم انلاین پرداخت کرده اید، مثلا از طریق رسید، ضرورو نیست که پیسه را از طریق آئلاین دوباره بپردازید. در این حالت، میتوانید پس از تأیید AVB با کلیک کردن روی دکمه آبی «Log off» از سیستم خلرج شوید. (بالا سمت راست را ببینید) و فورم آنلاین را بسته کنید.

بنابراین تایید AVB با موفقیت تکمیل شده است. در صورت نیاز، می توانید بررسی کنید که آیا تایید AVB وجود دارد یا خیر. این کار را با ورود دوباره به فورم میتوانید انجام دهید. (به فصل 3.5 مراجعه کنید).

## 3.3. پرداخت بیمه خود:

اكر ممكن است، لطفا روش تحويلي پيسه انلاين را در فورمه انلاين به كار ببريد.

در هنګام پرداخت از طریق فورم انلاین، مراحل ذیر باید مراعات شود:

- اطمینان حاصل کنید که مهلت پرداخت ۳ هفته از تاریخ صدور معلومات پرداخت را احترام بگزارید.
  - قبل از پُرداخت از طریق فور مه آنلاین، لطفاً آدرس ایمیلی (شکل 7) را وارد کنید که تأیید پرداخت پس از پرداخت به آن ارسال خواهد شد. اما این بخش پرداخت اجباری نیست. اگر آن را پر نکنید، تأیید پرداخت بیمه را دریافت نمی کنید.

## Digitales Lernen - Ausstattung von Schülerinnen und Schülern mit einem digitalen Gerät

| Zahlungsreferenz: 000000000000000000                                                                  |                                                                                                    |                                                                                         |                                                                          |
|----------------------------------------------------------------------------------------------------|----------------------------------------------------------------------------------------------------|-----------------------------------------------------------------------------------------|--------------------------------------------------------------------------|
| Schule:                                                                                               |                                                                                                    |                                                                                         |                                                                          |
| Gerätetyp:                                                                                            |                                                                                                    |                                                                                         |                                                                          |
| Eigenanteil:                                                                                          |                                                                                                    |                                                                                         |                                                                          |
|                                                                                                    |                                                                                                    |                                                                                         |                                                                          |
| 0                                                                                                    | O                                                                                                    |                                                                                         | 4                                                                        |
| Grunddaten                                                                                            | AVB-Bestätigung                                                                                         | Bezahlung                                                                               | Befreiung                                                                |
| lezahlung                                                                                             |                                                                                                    |                                                                                         |                                                                          |
| inweis: Sollten Sie den Eigenanteil über :<br>eitere Bezahlung vornehmen.                             | 300,00 € bereits direkt nach Erhalt der AVB- und                                                        | Zahlungsinformationen bezahlt haben,                                                    | so müssen Sie an dieser Stelle keine                                     |
| aben Sie den noch offenen Eigenanteil in H                                                            | öhe von 300,00 € noch nicht bezahlt, ersuchen wir                                                       | Sie nun um Überweisung.                                                                 |                                                                          |
| tte nutzen Sie nach Möglichkeit die folgen                                                            | de Online-Zahlungsfunktion, um mittels Kreditkarte                                                      | oder EPS-Überweisung zu bezahlen.                                                       |                                                                          |
| enn ihre Online-Zahlung erfolgreich durch<br>urchgeführt". Das Einlangen ihrer Zahlung a<br>rstätigt. | geführt wurde, erhalten Sie in einem ersten Schritt<br>Im Konto des Empfängers wird in einem zweiten St | unmittelbar nach ihrer Überweisung die In<br>hritt nach einer Verarbeitungsdauer von ei | formation "Bezahlung erfolgreich<br>nigen Tagen in der Statusinformation |
| enn das nachstehende Eingabefeld eine gü                                                              | iltige E-Mail-Adresse enthält, erhalten Sie unmittelt                                                   | ar nach Ihrer Online-Zahlung eine Bestätig                                              | gung per Mail.                                                           |
| Mail-Adresse                                                                                          |                                                                                                    |                                                                                         |                                                                          |
|                                                                                                    |                                                                                                    |                                                                                         |                                                                          |
| eben Sie bier ihre F.Mail-ådresse ein                                                                 |                                                                                                    |                                                                                         |                                                                          |
| Online bezahlen                                                                                       |                                                                                                    |                                                                                         |                                                                          |
|                                                                                                    |                                                                                                    |                                                                                         |                                                                          |
|                                                                                                    |                                                                                                    |                                                                                         | Zuruck Werte                                                             |
|                                                                                                    | ى دريافت تاييديه پرداخت وارد كنيد                                                                       | شکل 7: آدرس ایمیل خود را برا:                                                           |                                                                          |
|                                                                                                    |                                                                                                    |                                                                                         |                                                                          |
|                                                                                                    | کلیک کنید.                                                                                              | لاین پرداخت کنید)                                                                       | بعدا، بالای دکمه (ان                                                     |

- روش های ذیر برای پرداخت بیمه خود توسط فورم انلاین در دسترس تان دارید (شکل 8):
  - کارت اعتباری (VISA یا Mastercard)
    - بانکداری آنلاین (انتقال EPS)

| Eigenanteil Lap | top Musterschule,  | Hauptpl |
|-----------------|--------------------|---------|
|                 |                    |         |
| Mit Karte       |                    |         |
| Inhabername     |                    |         |
| Kartennummer    |                    |         |
| Gittin bis      | CVV                | VISA    |
|                 |                    |         |
|                 | ê Bezahlen         |         |
|                 | oder verwenden Sie |         |
| A               |                    |         |

**شکل 8**: روش های پرداخت

پس از پرداخت، صفحه جدیدی با اطلاعات **"پرداخت سهم خود با موفقیت انجام شد باز" م**ی شود (شکل 9) و در صورت ارائه تاییدیه پرداخت به آدرس ایمیلی که ارائه کرده اید دریافت خواهید کرد.

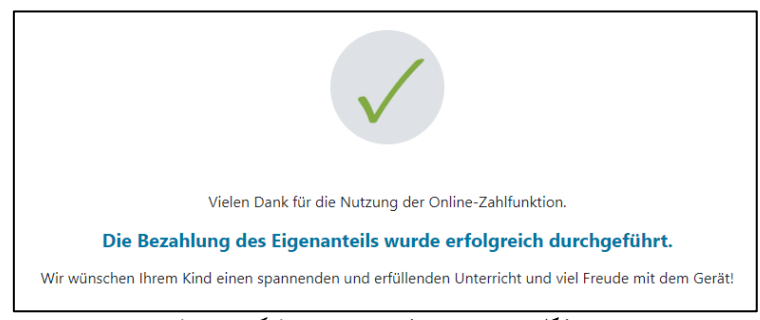

شکل 9: پرداخت موفقانه انجام شد. (عکس ششم)

**توجه:** البته شما اختیار دارید تا بیمه خود را به روش دیگری بپردازید، به طور مثال، از طریق پیش پرداخت یا بانکداری آنلاین. هنگام پرداخت بیمه خود، لطفاً مطمئن شوید که مرجع پرداخت چاپ شده روی جزئیات پرداخت را بدون نقص و کمی ذکر کنید و مهلت پرداخت ۳ هفته از تاریخ صدور را رعایت کنید!

برای جلوگیری از هر نوع خطا در جریان پرداخت خود به فرزند تان تا حد امکان، **لطفاً ترجیح به پرداخت از طریق این فورم آنلاین انجام دهید!** 

3.4. معافيت بيمه خود:

niisi Weiter

- قانون تحصیل در مورد دیجیتل کردن آموزش مکاتب (<u>SchulDigiG</u>) امکان معافیت از سهم خود را فراهم می کند. می توانید دلایل معافیت را در digitaleslernen.oead.at/befreiung دریافت کنید.
  - در صورت واجد شرایط بودن، لطفاً برای ارسال درخواست معافیت از بیمه خود،
     روی (ادامه) کلیک کنید (شکل ۱۰ را ببینید).
- لطفاً توجه داشته باشید که درخواست معافیت از سهم خود تا پایان سال آموزشی مربوطه قابل ارائه است. می توانید مهلت ها را در digitaleslernen.oead.at/fristen پیدا کنید.

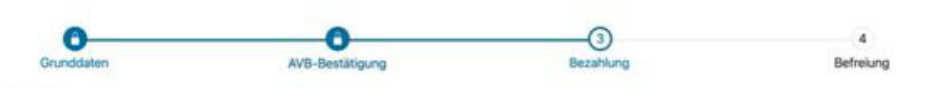

#### Bezahlung

Hinweis: Sollten Sie den Eigenanteil über XXX € bereits direkt nach Erhalt der AVB- und Zahlungsinformationen bezahlt haben, so müssen Sie an dieser Stelle keine weitere Bezahlung vornehmen.

Haben Sie den noch offenen Eigenanteil in Höhe von XXX € noch nicht bezahlt, ersuchen wir Sie nun um Überweisung.

Bitte nutzen Sie nach Möglichkeit die folgende Online-Zahlungsfunktion, um mittels Kreditkarte oder EPS-Überweisung zu bezahlen

Wenn Ihre Online-Zahlung erfolgreich durchgeführt wurde, erhalten Sie in einem ersten Schritt unmittelbar nach Ihrer Überweisung die Information "Bezahlung erfolgreich durchgeführt". Das Einlangen Ihrer Zahlung am Konto des Empfängers wird in einem zweiten Schritt nach einer Verarbeitungsdauer von einigen Tagen in der Statusinformation bestätigt.

Wenn das nachstehende Eingabefeld eine gültige E-Mail-Adresse enthält, erhalten Sie unmittelbar nach Ihrer Online-Zahlung eine Bestätigung per Mail.

| E-Mail-Adresse                         |   |
|----------------------------------------|---|
| muster@muster.at                       |   |
| Geben Sie hier Ihre E-Mail-Adresse ein |   |
| Online bezahlen                        |   |
|                                        | z |

**عکس 10:**، ارسال کردن درخواست معافیت

حالا از شما خواسته می شود که دوباره جزئیات شخصی را وارد کنید. در صورتی که این مرحله را مستقیماً پس از پر کردن جزئیات اصلی و تأیید AVB انجام دهید،
 جزئیات شخصی از قبل در این عکس پر می شوند. با این حال، اگر دوباره وارد فورم آنلاین شده اید، لطفاً این جزئیات را دوباره پر کنید (شکل 11 را ببینید).

توجه: مانند افشای جزئیات اساسی (به فصل 3.1 سیل کنید)، لطفاً مطمئن شوید که همه جزئیات به طور درست وارد شده اند.

## Digitales Lernen - Ausstattung von Schülerinnen und Schülern mit einem digitalen Gerät

| Zahlungsreferenz: 00000000000000000<br>Name der Schülerin/des Schülers: Dom<br>Schule: Musterschule, Hauptplatz 1<br>Gerätet<br>Eigenanteil | inique Müller                                                                                  |                                                                                              |                                                                      |
|----------------------------------------------------------------------------------------------------|------------------------------------------------------------------------------------------------|----------------------------------------------------------------------------------------------|----------------------------------------------------------------------|
| 8                                                                                                    | •                                                                                              |                                                                                              | )                                                                    |
| Grunddaten                                                                                                    | AVB                                                                                            |                                                                                              | ing                                                                  |
| Befreiung vom Eigen                                                                                                    | anteil                                                                                         |                                                                                              |                                                                      |
| Hier können Sie Ihren Antrag auf Befreiung<br>§ 5 Abs. 3 einreichen.                                                                        | vom Eigenanteil nach den Bestimmungen des l                                                    | Bundesgesetzes zur Finanzierung der Digitalisi                                               | erung des Schulunterrichts (SchulDigiG) gemäß                        |
| Bitte prüfen Sie vor Antragstellung, ob Sie e                                                                                               | ine der im Gesetz vorgegebenen Befreiungsmö                                                    | iglichkeiten erfüllen. <b>Diese können Sie <u>hier</u> ei</b>                                | nsehen.                                                              |
| Bitte füllen Sie alle Felder korrekt aus und la                                                                                             | den Sie alle Seiten des Nachweis-Dokument                                                      | s hoch.                                                                                      |                                                                      |
| Die nachfolgenden Erziehungsberechtigten<br>Erziehungsberechtigten, können Sie die Dat                                                      | -Daten wurden mit jenen aus dem Schritt Grund<br>en hier ausbessern. Die Änderung der nachfolg | ddaten vorbefüllt. Lauten die Befreiungsdokun<br>enden Eingaben hat keine Auswirkung auf die | nente auf einen anderen<br>im Schritt Grunddaten eingegebenen Daten. |
| Vorname *                                                                                                    |                                                                                                | Nachname *                                                                                   |                                                                      |
| Mustervorname                                                                                                    |                                                                                                | Musternachname                                                                               |                                                                      |
| Geben Sie hier Ihren Vornamen ein                                                                                                    |                                                                                                | Geben Sie hier Ihren Nachnamen ein                                                           |                                                                      |
| E-Mail-Adresse *                                                                                                    |                                                                                                | E-Mail-Adresse wiederholen *                                                                 |                                                                      |
| web@web.at                                                                                                    |                                                                                                | web@web.at                                                                                   |                                                                      |
| Geben Sie hier Ihre E-Mail-Adresse ein                                                                                                    |                                                                                                | Geben Sie hier nochmals Ihre E-Mail-Adresse ein                                              |                                                                      |
| Geburtsdatum *                                                                                                    |                                                                                                |                                                                                              |                                                                      |
| 01.01.1990                                                                                                    | 9                                                                                              |                                                                                              |                                                                      |
| Geben Sie hier Ihr Geburtsdatum ein                                                                                                    |                                                                                                |                                                                                              |                                                                      |
| PLZ                                                                                                    | Ort *                                                                                          |                                                                                              |                                                                      |
| 1000                                                                                                    | Wien                                                                                           |                                                                                              |                                                                      |
| Geben Sie hier Ihre PLZ ein                                                                                                    | Geben Sie hier Ihren Ort ein                                                                   |                                                                                              |                                                                      |
| Adresse *                                                                                                    |                                                                                                | Land *                                                                                       |                                                                      |
| Musterstraße 3                                                                                                    |                                                                                                | Österreich                                                                                   | ~                                                                    |
| Geben Sie hier Ihre Adresse ein                                                                                                    |                                                                                                | Geben Sie hier jenes Land ein, in dem sich Ihre W                                            | /ohnadresse befindet                                                 |
| Wohnadresse der Schülerin bzw. des S                                                                                                    | Schülers unterscheidet sich von meiner Woh                                                     | nadresse                                                                                     |                                                                      |

عکس 11، جزئیات شخصی در بخش معافیت از سهم بیمه خود

دلیل معافیت مربوط به درخواست شما را انتخاب کنید (شکل 12 را ببینید) و یک
 یا چند سند رسمی (اعلامیه های اداری) را به عنوان شواهدی مبنی بر موجه بودن
 دلیل معافیت مربوطه آپلود کنید. (شکل 13).

مهم:

- تمام صفحات سند رسمی (اطلاعات اداری) باید آپلود شود. فقط از اطلاعات اداری کامل که دریافت یکی از فایده های مشخص شده (زمینه معافیت) را تأیید می کند، می توان برای ارسال از درخواست استفاده کند.
  - یکی از دلایل معافیت باید از پیش در وقت درخواست قابل اجرا باشد!
- این به این معنا است که زمینه های قانونی مشخص شده برای معافیت باید از پیش برای طرح حداقل درآمد یا هر طرح دیگری در روز درخواست به معافیت استفاده شود! ضروری است که تمام صفحات اطلاعیه اداری خود را آپلوډ کنید، بغیر از آن ممکن است درخواست معافیت مثبت حساب نشود!.

Ich stelle einen Antrag auf Befreiung vom Eigenanteil nach den Bestimmungen des Bundesgesetzes zur Finanzierung der Digitalisierung des Schulunterrichts (SchulDigiG) auf Grund von (bitte kreuzen Sie an):

- Bezug einer Beihilfe gemäß der §§ 9, 11 oder 20a des Schülerbeihilfengesetzes 1983, BGBI. Nr. 455/1983 oder § 1 des Studienförderungsgesetzes 1992, BGBI. Nr. 305/1992, durch ein mit der Schülerin oder dem Schüler im gleichen Haushalt lebendes Geschwisterkind im vorangegangenen Schuljahr (§ 5 Abs. 3 Ziffer 1 SchulDigiG).
- Bezug von Mindestsicherung, Sozialhilfe oder einer Ausgleichszulage gemäß § 292 des Allgemeinen Sozialversicherungsgesetzes (ASVG), BGBI. Nr. 18/1956, § 149 des Gewerblichen Sozialversicherungsgesetzes (GSVG), BGBI. Nr. 560/1978, oder § 140 des Bauern-Sozialversicherungsgesetzes (BSVG), BGBI. Nr. 559/1978 durch den Haushalt in welchem die Schülerin oder der Schüler lebt (§ 5 Abs. 3 Ziffer 2 lit. a) SchulDigiG).
- Bezug von Notstandshilfe gemäß § 33 des Arbeitslosenversicherungsgesetzes 1977, BGBI. Nr. 609/1977, durch den Haushalt in welchem die Schülerin oder der Schüler lebt (§ 5 Abs. 3 Ziffer 2 lit. b) SchulDigiG).
- 🔿 Vorliegen einer Befreiung von der Beitragspflicht gemäß § 4a des ORF-Beitrags-Gesetzes 2024, BGBI. I Nr. 112/2023 (§ 5 Abs. 3 Ziffer 3 lit. a) SchulDigiG). 1
- 🔘 Vorliegen einer Anwendung des § 72a des Erneuerbaren-Ausbau-Gesetzes, BGBl. I Nr. 150/2021 (§ 5 Abs. 3 Ziffer 3 lit. b) SchulDigiG).
- 🔘 Vorliegen einer Zuerkennung eines Zuschusses zu Fernsprechentgelten des Fernsprechentgeltzuschussgesetzes, BGBI. I Nr. 142/2000 (§ 5 Abs. 3 Ziffer 3 lit. b) SchulDigiG).
- 🔘 Vorliegen einer vollen Erziehung im Sinne der Kinder- und Jugendhilfegesetze der Bundesländer (§ 5 Abs. 3 Ziffer 4 SchulDigiG)

<sup>1</sup>Anmerkung: Zum Zeitpunkt der Antragstellung gültige Befreiungsbescheide zu GIS-Rundfunkgebühren werden als Begründung für eine Befreiung vom Eigenanteil akzeptiert.

#### عکس 12، انتخاب دلایل برای معافیت

#### Nachweisdokumente hochladen

Bitte laden Sie eine bis maximal führt Kopiein) eines amtlichen Dokuments, insbesondere einen Bescheid zu den oben genannten Befreiungsmöglichkeiten hoch.\*

Bitte laden Sie alle Seiten des Dokuments hoch. Die bearbeitende Stelle benötigt vollständige Dokumente für die Prüfung Ihres Antrags.

Zulässige Dateltypen sind PDF, JPG, PNG, TIFF, Die Dateigröße darf pro Datei maximal 3M8 betragen. Es können maximal 5 Dateien hochgeladen werden.

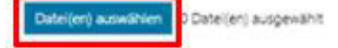

Hinweis: Für den neuerlichen Login in https://prs.digitalesiernen.gv.at benötigen Sie die Ihnen bekannte Zahlungsreferenz und das von ihnen in den Grunddaten erfasste Geburtsdatum.

Mit \* gekannzeichnete Felder sind Pflichtfelder.

شکل 13, اسناد تأیید را بر گذاری کنید

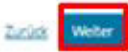

## بخش های اجباری مشخص شده با علامه (\*) را تایید کنید و بر روی "ادامه" کلیک کنید. (شکل ۱۴ را ببینید).

#### Nachweisdokumente

Ausgewählter Befreiungstatbestand: Bezug einer Beihilfe gemäß der §5 9, 11 oder 20a des Schülerbeihilfengesetzes 1983, BGBI. Nr. 455/1983 oder § 1 des Studienförderungsgesetzes 1992, BGBI. Nr. 305/1992, durch ein mit der Schülerin oder dem Schüler im gleichen Haushalt lebendes Geschwisterkind im vorangegangenen Schuljahr (§ 5 Abs. 3 Ziffer 1 SchulDigiG).

Hochgeladene Nachweisdokumente:

Nachweis Befreiung.pdf

Ich bestätige, dass meine Angaben korrekt sind und erkläre ausdrücklich, dass mir bewusst ist, dass falsche oder gefälschte Angaben und Nachweise zu rechtlichen Folgen gegenüber dem Bund führen. \*

Ich bestätige, dass ich zur Kenntnis nehme, dass die von mir eingegebenen Daten zwecks Verarbeitung an das Bundesministerium für Bildung, Wissenschaft und Forschung, an die Buchhaltungsagentur des Bundes und an den OeAD - Agentur für Bildung und Internationalisierung weitergeleitet werden. \*

Sind Angaben fehlerhaft, korrigieren Sie diese bitte indem Sie jetzt auf "Zurück" klicken.

Mit \* gekennzeichnete Felder sind Pflichtfelder.

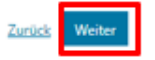

عکس 14، سندهای ثبوتی و بخش های ضروری را تائید کنید.

پس از ارسال موفقانه درخواست معافیت، تأیید به آدرس ایمیلی که برایشان ارائه
 کرده اید دریافت خواهید کرد. علاوه بر این، صفحه نو با "ما درخواست معافیت
 شما را دریافت کردیم "ظاهر می شود (شکل 15 را ببینید).

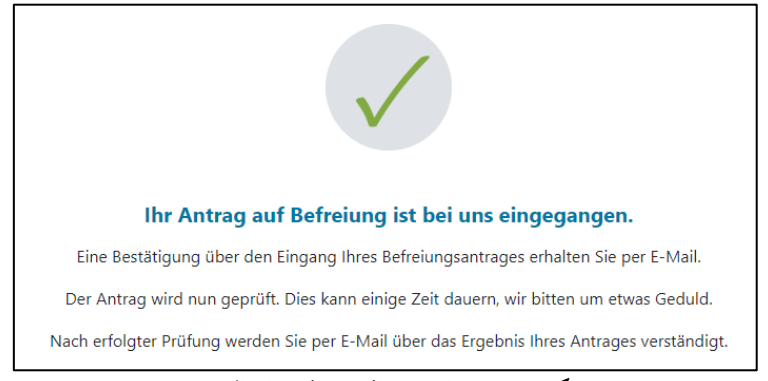

**عکس 15**، درخواست معافیت موفقانه ارسال شد.

 در هنگام که فراموش کرده اید تمام صفحات سند رسمی را آپلود کنید یا می خواهید اسناد اضافی را ارسال کنید، می توانید این کار را با وارد کردن دوباره به فورم (به فصل 3.5 مراجعه کنید.) و افزودن اسناد خود در زیر "آپلود اسناد اثبات "انجام دهید. (شکل ۱۶ را ببینید). شرط لازم برای آپلود کردن اسناد اضافی این است که مرکز حسابداری فدرال (BHAG) هنوز هیچ خبرهای در مورد تأیید، رد یا اصلاح درخواست شما به ایمیل یا آدرس پستی که ارائه کردهاید ارسال نکرده باشد.

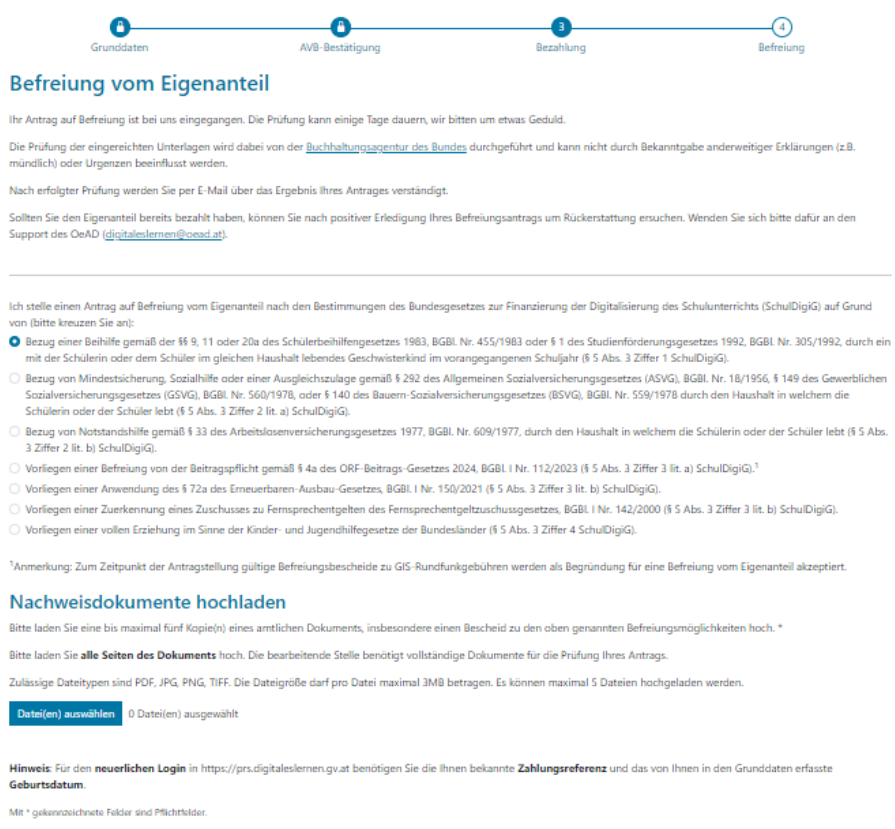

Zurück Weiter

عكس 16، اسناد ثبات را دوباره ارسال كنيد.

مرکز حسابداری فدرال (BHAG) از طریق ایمیل یا آدرس پستی که برایشان روان
 کرده اید در هنگام که درخواست شما تایید یا رد شده باشد یا اصلاح بعدی مورد نیاز
 باشد، به شما خبر خواهد داد.

 اگر اصلاح بعدی درخواست شما ضروری باشد، باز اسناد خود را نیز در قسمت (آپلود اسناد اثبات) اضافه کنید (شکل ۱۶ را ببینید).

## 3.5. وارد شدن دوباره به فورم آنلاین:

 در هنگام که قبلاً یک بار وارد شده باشید و بخواهید بعداً دوباره وارد فرم شوید، باید تاریخ تولد (پدر یا سرپرست قانونی) را به عنوان تأیید وارد کنید، که قبلاً در طول این دوره وارد کرده بودید. تایید AVB (شکل ۱۷ را ببینید).

| Sie haben sich schon einmal angemeldet. Um sich zu verifizieren, geben Sie bitte das Geburtsdatum der/des Erziehungsberechtigten ein, das Sie bei der AVB Bestätigung be | i. |
|----------------------------------------------------------------------------------------------------|----|
| nachfolgender Zahlungsreferenz angegeben haben.                                                                                                    |    |
| Zahlungsreferenz 000000000000000000000000000000000000                                                                                                    |    |

| Geburtsdatum der/des Erziehungsb                             | erechtigten *                                  |
|--------------------------------------------------------------|------------------------------------------------|
| TT.mm.jjj                                                    |                                                |
| Um sich zu verifizieren, geben Sie hier das (<br>(tt.mm.jjj) | eburtsdatum der/des Erziehungsberechtigten ein |
|                                                              | Zupück Verifizieren                            |

**عکس 17،** تاریخ تولد را برای تائیدی وارد کنید.